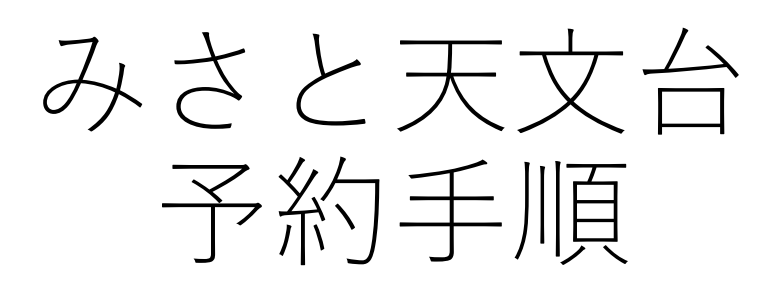

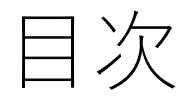

- 1. 【初回のみ】アカウント作成
- 2. 事前準備:ログイン
- 3. 予約の方法
- 4. 予約状況の確認

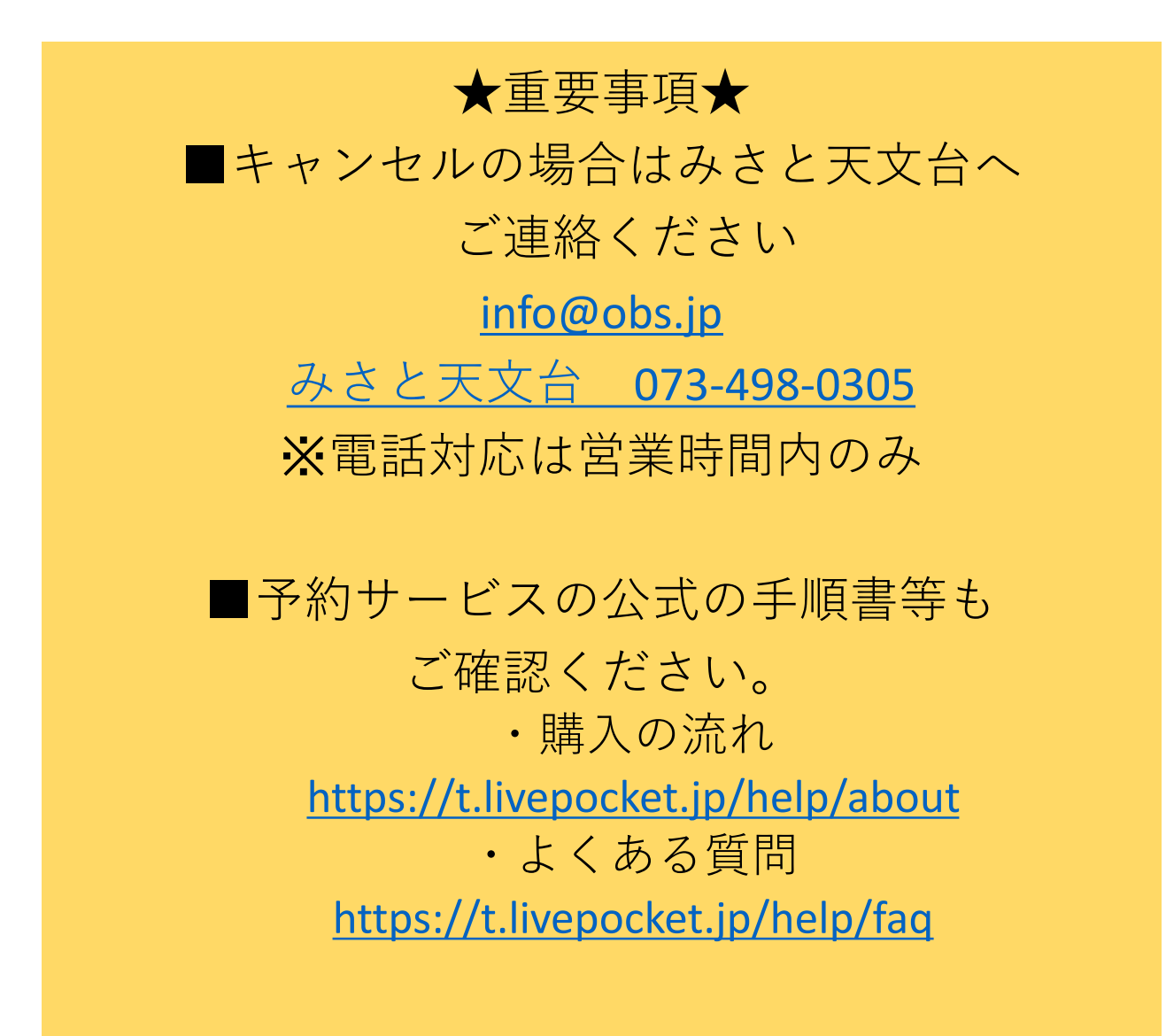

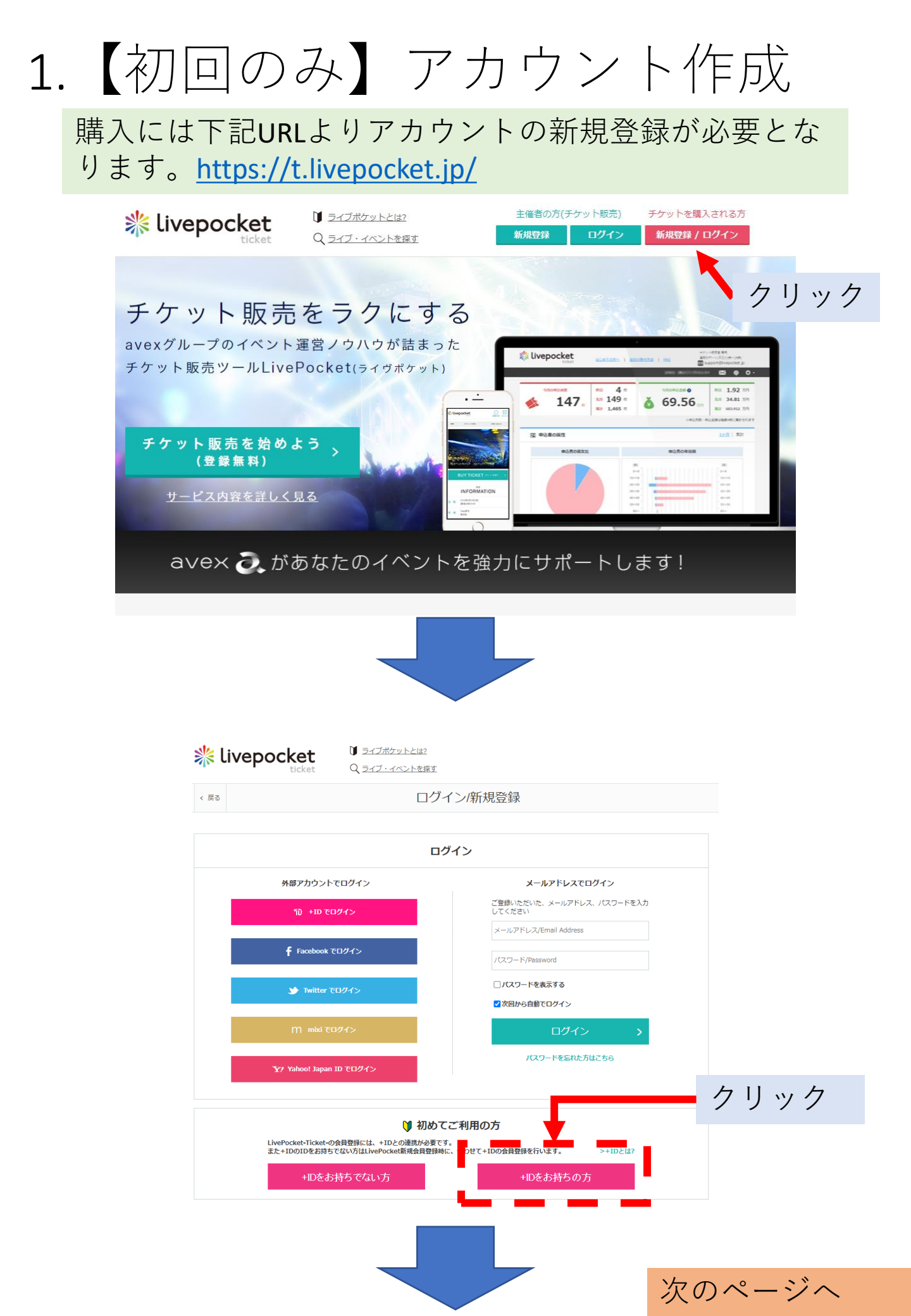

# 1.【初回のみ】アカウント作成

| Liver                     | Pocket-Ticket-(+TD)                                                                                            | <b>初</b> 况云具 <b>豆</b> 球                                                                                             | שו               |  |  |  |  |  |
|---------------------------|----------------------------------------------------------------------------------------------------|----------------------------------------------------------------------------------------------------|------------------|--|--|--|--|--|
|                           | 入力いただいた内容で、LM                                                                                                  | ePocket-Ticket-と+iDの新規会員登録を行います。                                                                                    | の要事項を記入          |  |  |  |  |  |
|                           |                                                                                                    | グイン情報の登録                                                                                                    |                  |  |  |  |  |  |
|                           | メールアドレス 約月                                                                                                    | メールアドレス/Email Address<br>Indexeaster (p) かびまたまたにドメイン研究ののDDキバット<br>くだけい                                              |                  |  |  |  |  |  |
| 1                         | 720-16週                                                                                                    | 単角英哲学の送る〜20時/Alphanumeric characters only, 8 to 20 lengths<br>□/C2つードを表示する                                          |                  |  |  |  |  |  |
|                           | /225-ド範疇 6月                                                                                                    | 単角英語子が決合~20間/Aphanumeric characters only, 8 to 20 lengths<br>□/CR(ワードを表示する<br>=>>================================== |                  |  |  |  |  |  |
| プロフィール情報の登録               |                                                                                                    |                                                                                                    |                  |  |  |  |  |  |
|                           | 庄永(永江帝国後の堂堂はてきまけん) 必須                                                                                          | <ul> <li>(金平角) /Sumama</li> <li>(金平角) /Finz nama</li> <li>(金平方ットし三名満示を行います。本人間的を行うてくつトすかります<br/>のこ</li> </ul>       |                  |  |  |  |  |  |
|                           | 特別(登録後の変更はできまけん) 必要<br>本年月日(登録後の変更はできまけん) 必須                                                                   |                                                                                                    |                  |  |  |  |  |  |
| 1                         | 医住民 心道                                                                                                    | サ年戸日は、バスワード周辺学が際に必要となります<br>正しく入力してくだかい<br>【週間してくだかい ▼】                                                             | i i              |  |  |  |  |  |
|                           | 表示《法法语 403                                                                                                    | (百末頃 文)                                                                                                    |                  |  |  |  |  |  |
| -<br>チェック忘れ<br>ずに λ カ す ろ | 利用規約                                                                                                    | <i></i> プライバシーポリシー                                                                                                  |                  |  |  |  |  |  |
| 9 12 7 7 9 3              | それぞれの利用規約、プライバシー:<br>- LivePodot-Ticket-の利用規約の内容を目的し、<br>- (1000時用約)の内容を目的し、同意しました<br>- プライバシーポリシーの内容を発送し、問意しま | ホリシーを確認の)、問題ボタンにチェックを入れてください。<br>問題しました<br>わした                                                                      |                  |  |  |  |  |  |
|                           | お知らせ                                                                                                    | /メールマガジンの設定                                                                                                    |                  |  |  |  |  |  |
|                           | LivePacket-Ticket-<br>び LivePacket-Ticket-からのおむらけを受け取る<br>+1D<br>び 11Dからのメールマガジンを受け取る                          |                                                                                                    | 心西市西た司           |  |  |  |  |  |
|                           | <b>₽</b> 3                                                                                                    | > 一般認可面へ >                                                                                                    | 必安争頃を記<br>入後クリック |  |  |  |  |  |
|                           | 10.0                                                                                                    | 50 Sector 200                                                                                                    |                  |  |  |  |  |  |

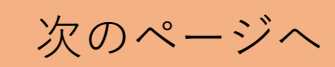

| 初回のみ                                                                                                    | *】アカウント作                                                         | 成        |
|----------------------------------------------------------------------------------------------------|------------------------------------------------------------------|----------|
| <ol> <li>①先ほど記入し</li> <li>確認番号をメモ</li> </ol>                                                                                                    | ンたメールアドレスを確認し、<br>Eする。                                           |          |
|                                                                                                    | <ul> <li>②①でメモした確認</li> <li>番号を入力し、</li> <li>OKボタンを押す</li> </ul> |          |
| n livepocket                                                                                                    | O #86# E                                                         | ) ×=     |
| RIC. BHERTOLYCOMA<br>Instructional Connectional Activity<br>and BERTOLYCOM, BHERTOLYCOM<br>Size<br>IN-COPPLIABLE, N-CONNECTION                                                                                                    | 2. 送信された「メールアドレス建築」メール公式集合<br>14                                 |          |
| RE. BREATLY YOUR<br>Second and the second second seco |                                                                  | <br>MENU |
| EE. BEERTUTION<br>Second and Conversion of the second and the second and the second |                                                                  | iii s    |

確認番号を送信できればアカウント登録完了です

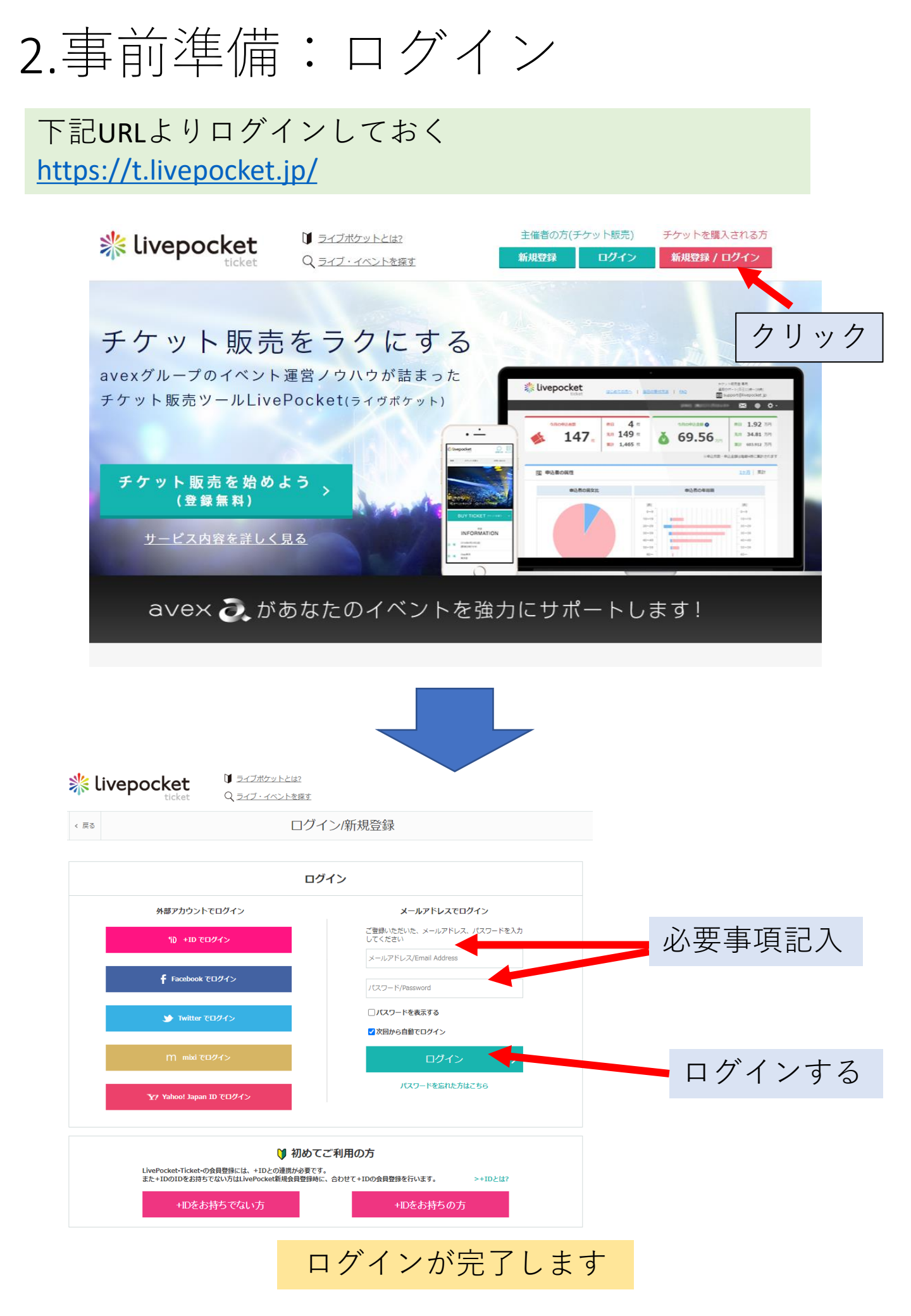

3.予約の方法

HPより<u>予約サイト</u>へアクセス

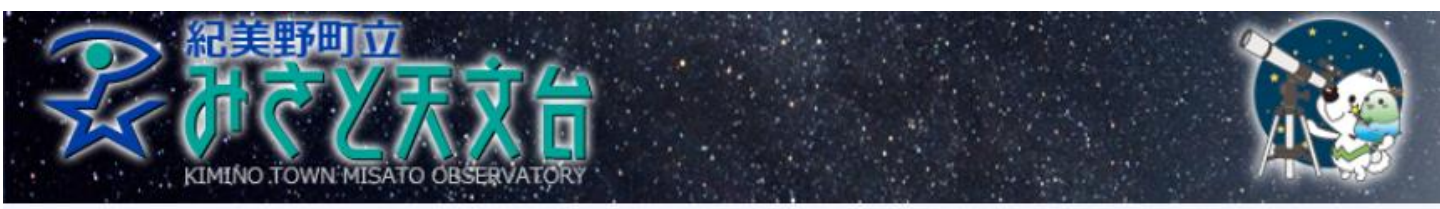

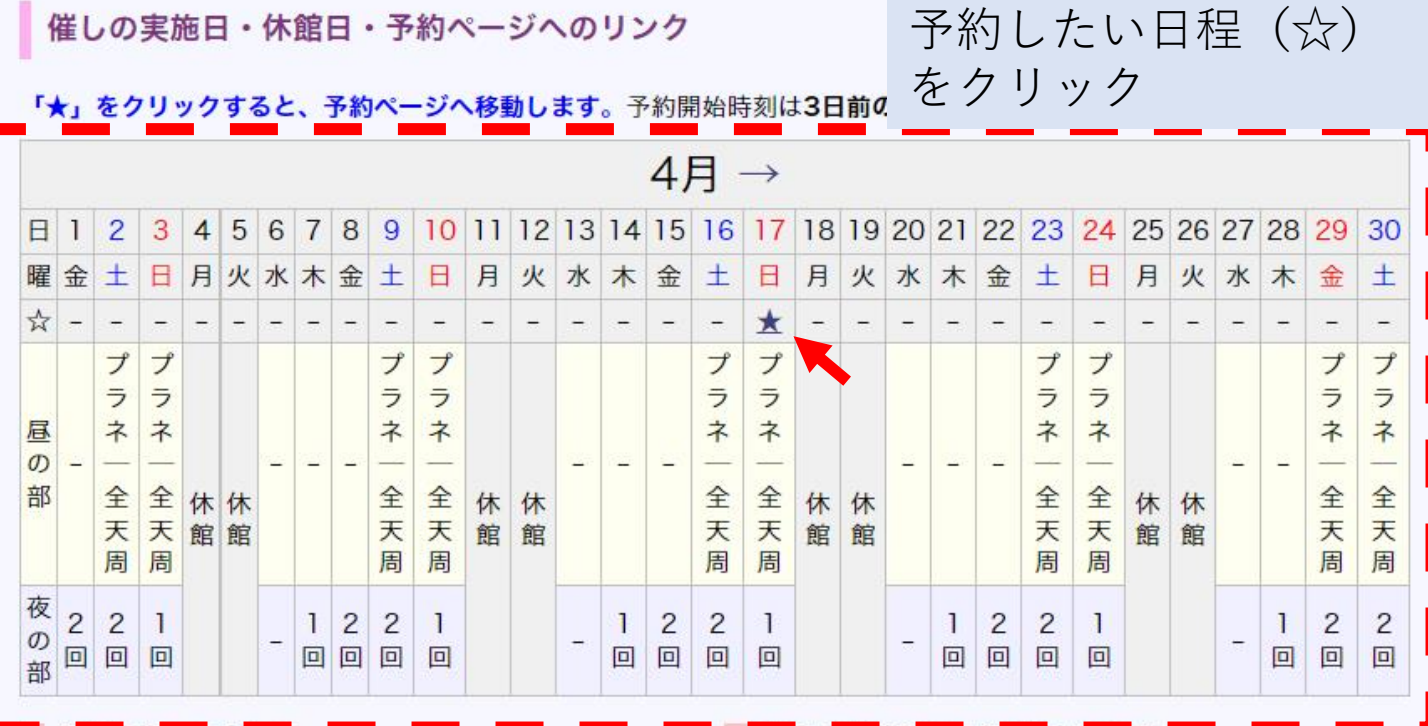

#### 気象情報・アクセス

- ◎ <u>気象庁による時系列予報</u>
- <u>気象庁による週間天気予報</u>
- みさと天文台へのアクセス

#### 和歌山県北部の天気予報(気象庁)

| 今日の天気  |     |            | 晴れ |     |    |
|--------|-----|------------|----|-----|----|
| 明日の天気  | くもり | 明          | ナ方 | まで  | 晴れ |
| 明後日の天気 | < 1 | <b>Б</b> р | 時代 | 7 晴 | n  |

※天文台の周辺の天候とは異なる場合があります。

各催しの詳細 — ボタンを押すと詳細をご覧いただけます

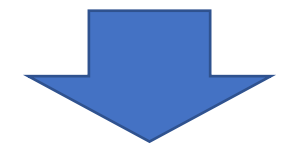

次のページへ

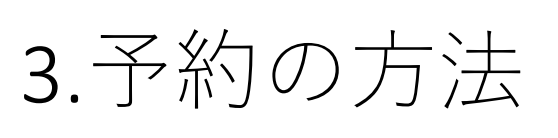

 みさと天文台(和歌山県)

 和歌山県海草都紀美野町松ケ峰180

 会場Map・アクセス方法はこちら

 販売元

 みさと天文台友の会

みさと天文台の見学会です。 新設したプラネタリウム棟やドームの取り換えを行った星の塔などが見学できます。 ※新型コロナウイルスの感染状況や荒天の場合は内容変更、中止の可能性がありますので、予めご了承ください。

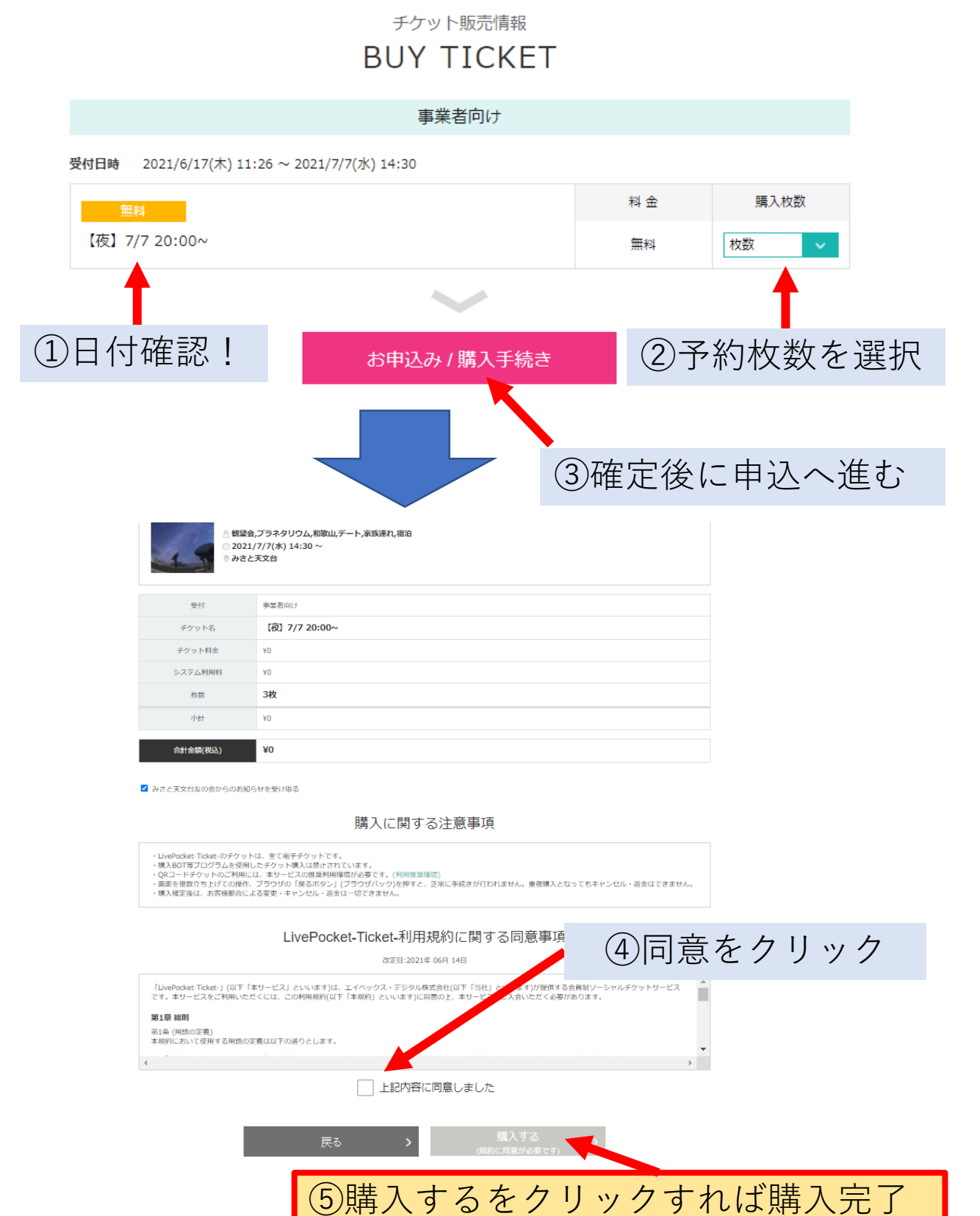

### 4.予約状況の確認

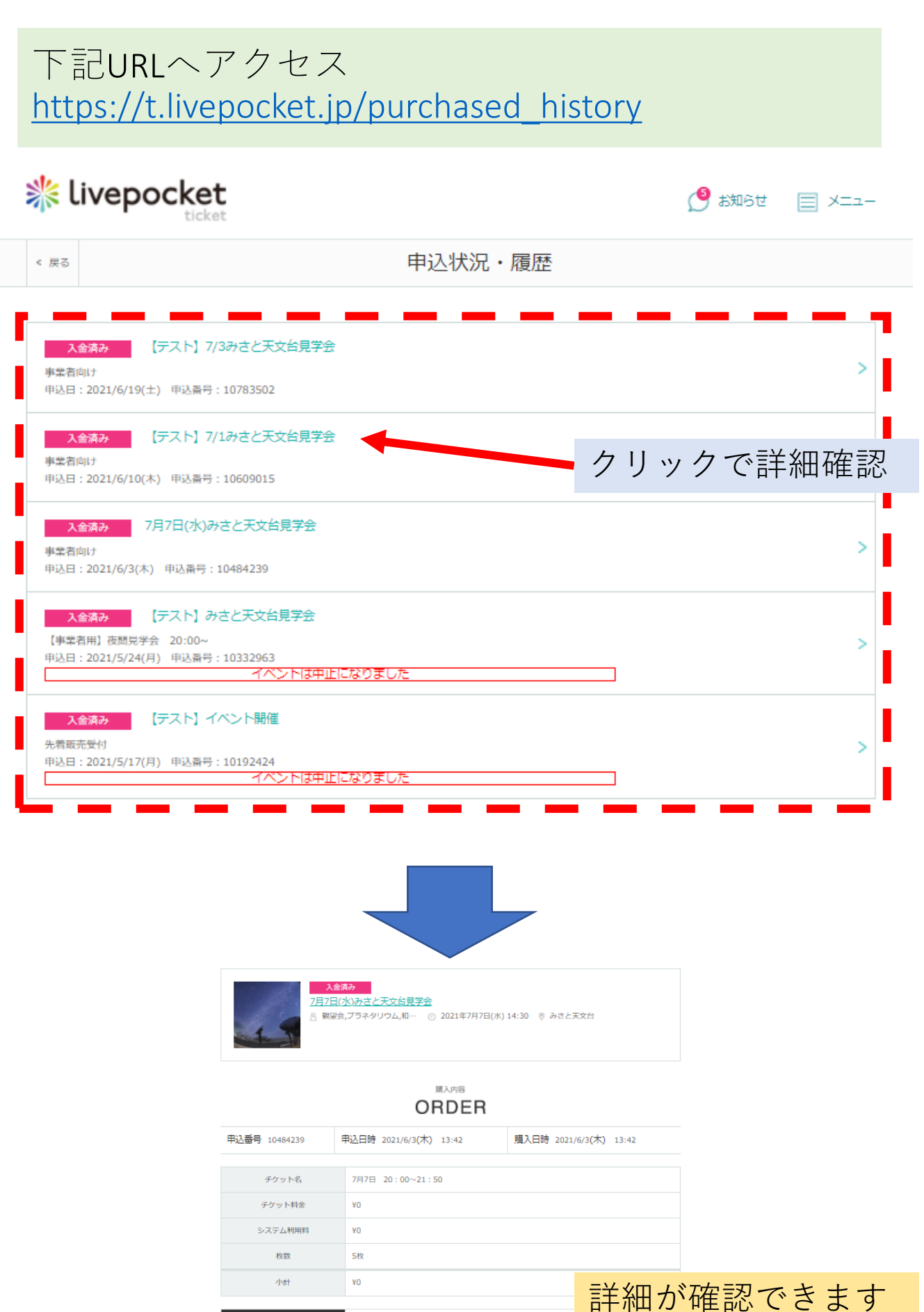

合計金額 (税込)

¥0

5. チケットの確認方法

下記URLへアクセス <u>https://t.livepocket.jp/myticket</u>

## \* livepocket

マイチケット 《 戻る MY TICKET イベント名、チケット名、会場名で検索 Q + 日程を指定して検索 テケット発行順 | 公演日順 -【テスト】7/1みさと天文台見学会 ④ 2021/7/1(木) 14:30 ~ 友達に渡す みさと天文台 【昼】7/1 16:00~ チケットを表示 チケット番号:PQNM636721399270 未使用 【テスト】7/1みさと天文台見学会 ② 2021/7/1(木) 14:30 ~ 友達に渡す みさと天文台 【昼】7/1 16:00~ チケットを表示 チケット番号:PQNM560153445401 未使用 クリック \_ket このページを印刷してご利用下さい 【テスト】7/1みさと天文台見学会 2021年7月1日(木) 14:30 [会場] みさと天文台 海草郡紀美野町松ケ峰180 【昼】7/1 16:00 申込番号 10929686 チケット番号 PQNM636721399270 料 숲 钿料 氏 名 ΥT チケットが表示できます イベント詳細 >